### Памятка №3

Каждый родитель рано или поздно задается вопросом:

# Как выбрать секцию/кружок?

Всё очень просто!

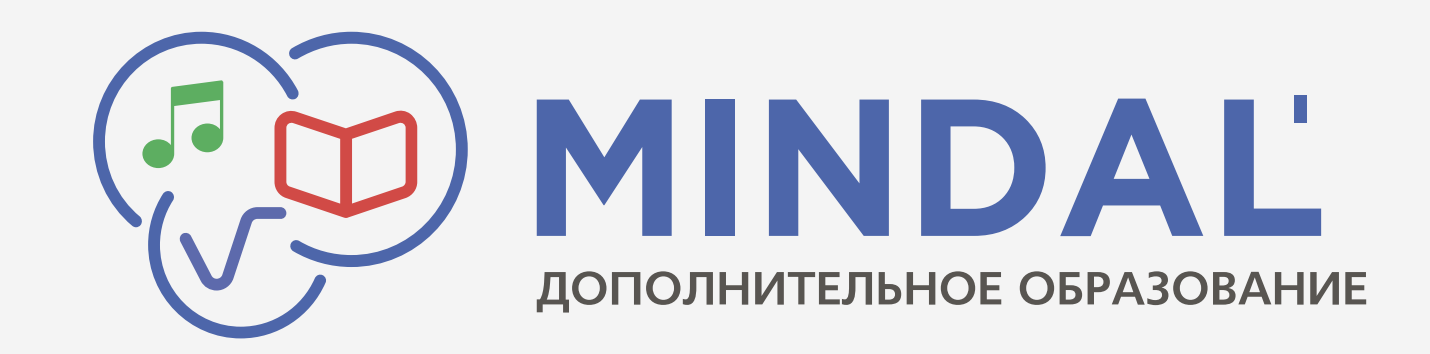

### Чтобы выбрать секцию/кружок:

Зайдите на интернет-портал

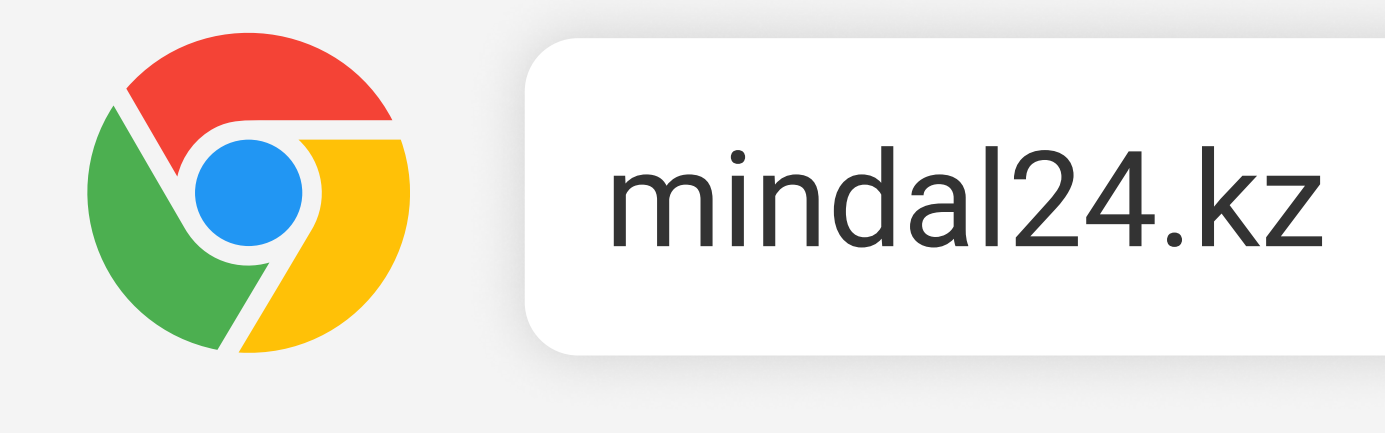

- 1. Откройте любой браузер, например, Chrome
- 2. Введите в адресной строке mindal24.kz
- 3. Нажмите на Enter

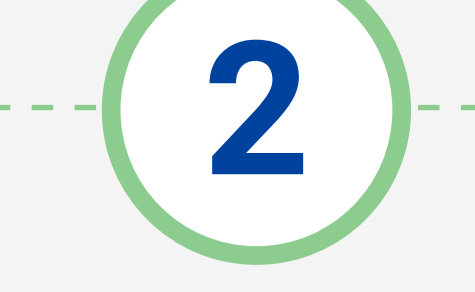

### Выберите ваш населенный пункт

1. Нажмите на кнопку "Выбрать свой город" и укажите ваш населенный пункт

2. Нажмите на пункт меню "Секции, кружки и занятия" на верхней панели

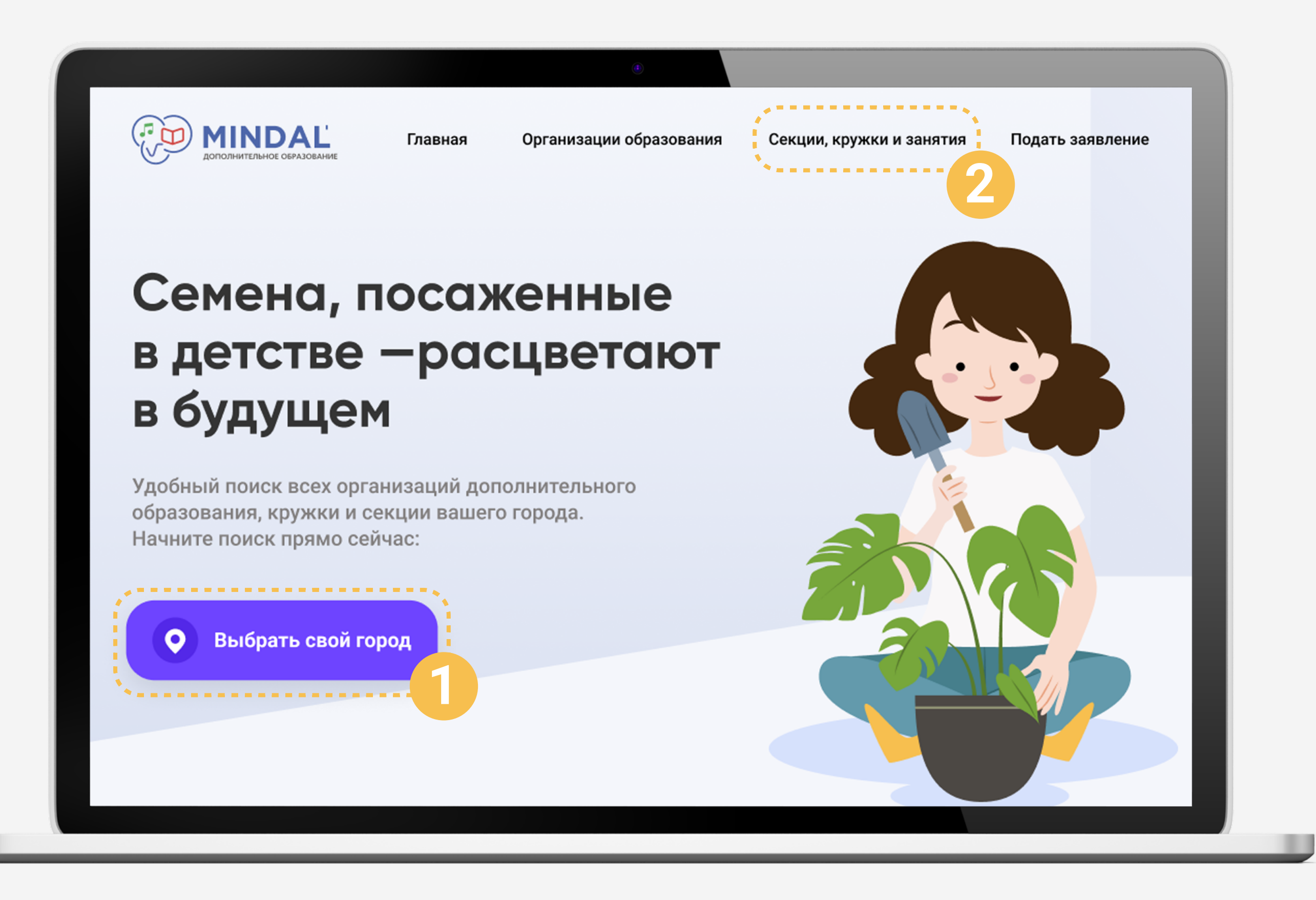

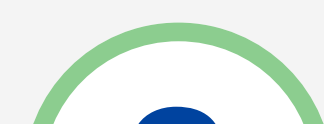

#### Итак, вы попали в Список секций, кружков и занятий

- Вы можете воспользоваться фильтром, расположенным с левой стороны, для того чтобы настроить необходимые параметры для поиска нужной организации
- 2. Ознакомиться с заинтересовавшей Вас организацией можно, нажав на название. Откроется Паспорт организации
  - 3. Увидеть все организации на карте можно нажав на кнопку "Посмотреть на карте"

| Филотры         Организации чоо         Организации чоо </th <th>рганизации - 400</th>                                                                                                    | рганизации - 400                                |
|----------------------------------------------------------------------------------------------------|-------------------------------------------------|
| Применить Сбросить                                                                                                    | ′чащихся - <b>57 315</b>                        |
| Категории                                                                                                    |                                                 |
| Поиск                                                                                                    | Найти                                           |
| Спортивно-оздоровительный отдел<br>Теннис<br>Бадминтон<br>Дзюдо                                                                                                    | Посмотреть на карте                             |
| <ul> <li>Научно - технический</li> <li>Лингвистика</li> <li>Футбол (ст.группа)</li> <li>Бесплатно</li> <li>Футбол (ср.группа)</li> <li>Платно</li> <li>Футбол (мл.</li> </ul>                                                                                                    | группа) Бесплатно                               |
| Педагог: Жолдасбек М. К. Педагог: Жолдасбек М. К. Педагог:                                                                                                    | Жолдасбек М. К.                                 |
| Петское движение     Свободных мест:     6     Свободных мест:     6     Свободных мест:     6     Свободных мест:     6     Свободных мест:     6     Свободных мест:     6                                                                                                    | r: 6                                            |
| Стоимость: Бесплатно Стоимость: 1000 тг Стоимость:                                                                                                    | Бесплатно                                       |
| С Художественно-эстетическое Место оказания услуг: Место оказания услуг: Место оказания услуг:                                                                                                    | услуг:                                          |
| <ul> <li>✓ Танцевальные</li> <li>Филиал при школе-гимназии №75 ГККП</li> <li>Филиал при школеников им. М.Утемисова"</li> <li>Филиал при школьников им. М.Утемисова</li> <li>Филиал при школьников им. М.Утемисова</li> </ul>                                                                                                    | оле-гимназии №75 ГККП<br>ников им. М.Утемисова" |
| □ Xun-Xon ♣♀ 8-12 лет ● ● ♣ ♣+12 лет ● ● ♣ ♣+12 лет                                                                                                    | - ● 🕀                                           |
| <ul> <li>пародные танцы</li> <li>Прикладное творчество</li> <li>Расписание:</li> <li>Расписание:</li> <li>Расписание:</li> </ul>                                                                                                    |                                                 |
| Вокальные     Пн Вт Ср Чт Пт Сб Вс     График индивидуальный     Пн Вт Ср                                                                                                    | Ср Чт Пт Сб Вс                                  |
| Детские инициативы     9:00     9:00     9:00     9:00     9:00     9:00     9:00     9:00     9:00     9:00     9:00     9:00     9:00     9:00     9:00     9:00     9:00     9:00     9:00     9:00     9:00     9:00     9:00     9:00     9:00     9:00     9:00     9:00     9:00     9:00     9:00     9:00     9:00     9:00     9:00     9:00     9:00     9:00     9:00     9:00     9:00     9:00     9:00     9:00     9:00     9:00     9:00     9:00     9:00     9:00     9:00     9:00     9:00     9:00     9:00     9:00     9:00     9:00     9:00     9:00     9:00     9:00     9:00     9:00     9:00     9:00     9:00     9:00     9:00     9:00     9:00     9:00     9:00     9:00     9:00     9:00     9:00     9:00     9:00     9:00     9:00     9:00     9:00     9:00     9:00     9:00     9:00     9:00     9:00     9:00     9:00     9:00     9:00     9:00     9:00     9:00     9:00     9:00     9:00     9:00     9:00     9:00     9:00     9:00     9:00     9:00     9:00     9:00     9:00     9:00     9:00     9:00     9:00     9:00     9:00     9:00     9:00     9:00     9:00     9:00     9:00     9:00     9:00     9:00     9:00     9:00     9:00     9:00     9:00     9:00     9:00     9:00     9:00     9:00     9:00     9:00     9:00     9:00     9:00     9:00     9:00     9:00     9:00     9:00     9:00     9:00     9:00     9:00     9:00     9:00     9:00     9:00     9:00     9:00     9:00     9:00     9:00     9:00     9:00     9:00     9:00     9:00     9:00     9:00     9:00     9:00     9:00     9:00     9:00     9:00     9:00     9:00     9:00     9:00     9:00     9:00     9:00     9:00     9:00     9:00     9:00     9:00     9:00     9:00     9:00     9:00     9:00     9:00     9:00     9:00     9:00     9:00     9:00     9:00     9:00     9:00     9:00     9:00     9:00     9:00     9:00     9:00     9:00     9:00     9:00     9:00     9:00     9:00     9:00     9:00     9:00     9:00     9:00     9:00     9:00     9:00     9:00     9:00     9:00     9:00     9:00     9:00     9:00     9:00     9 | 9:00                                            |
| Свободные места                                                                                                    | 18.00                                           |
| ЗАПИСАТЬСЯ ЗАПИСАТЬСЯ З                                                                                                    | АПИСАТЬСЯ                                       |
|                                                                                                    |                                                 |

## В паспорте организации образования вы можете найти всю необходимую информацию

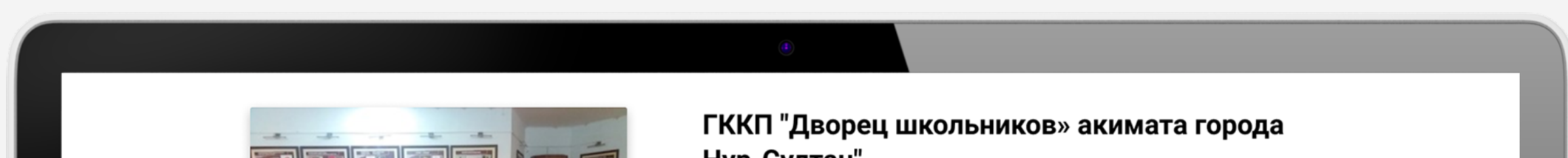

|                                                                                                    | Форма сооств<br>Язык обучени                                                                                                    | енности. Государственна<br>а: Казахский Русс                                                                                                    | жий                                                                                                    |
|----------------------------------------------------------------------------------------------------|----------------------------------------------------------------------------------------------------|----------------------------------------------------------------------------------------------------|----------------------------------------------------------------------------------------------------|
|                                                                                                    | Год основания                                                                                                    | 1976                                                                                                    |                                                                                                    |
| BALL MAN AND AND A                                                                                                    | График работи                                                                                                    | не указан                                                                                                    |                                                                                                    |
|                                                                                                    | Время работь                                                                                                    | : 9:00 - 18:00                                                                                                    |                                                                                                    |
|                                                                                                    | Телефон:                                                                                                    | 56-05-90                                                                                                    |                                                                                                    |
|                                                                                                    | Веб-сайт:                                                                                                    | не указан                                                                                                    |                                                                                                    |
|                                                                                                    | Адрес: г. Нур-Султан, улица Жангельдина, дом 17                                                                                                    |                                                                                                    | пица Жангельдина, дом 17                                                                                                    |
|                                                                                                    | · · · · · · · · · · · · · · · · · · ·                                                                                                    |                                                                                                    |                                                                                                    |
| Применить Сбросить                                                                                                    |                                                                                                    |                                                                                                    |                                                                                                    |
| Применить Сбросить<br>Категории<br>✓ Спортивно оздоровительный                                                                                                    |                                                                                                    |                                                                                                    |                                                                                                    |
| Применить Сбросить<br>Категории<br>☑ Спортивно оздоровительный отдел                                                                                                    |                                                                                                    |                                                                                                    |                                                                                                    |
| Применить Сбросить<br>Категории<br>✓ Спортивно оздоровительный<br>отдел<br>Научно - технический отдел<br>Отдел лингвистики                                                                                                    |                                                                                                    |                                                                                                    |                                                                                                    |
| Применить Сбросить<br>Категории<br>✓ Спортивно оздоровительный<br>отдел<br>Научно - технический отдел<br>Отдел лингвистики<br>Медиа                                                                                                    |                                                                                                    |                                                                                                    |                                                                                                    |
| Применить Сбросить<br>Категории <ul> <li>Опортивно оздоровительный отдел</li> <li>Научно - технический отдел</li> <li>Отдел лингвистики</li> <li>Медиа</li> </ul> + Показать ещё 5 наименований                                                                                                    | Ουτρωτικά τη τη τη τη τη τη τη τη τη τη τη τη τη                                                                                                    | Страника<br>Футбол (старшая группа)<br>Грипан                                                                                                    | Страна<br>Страна<br>Стран |
| <ul> <li>Применить Сбросить</li> <li>Категории</li> <li>Спортивно оздоровительный отдел</li> <li>Научно - технический отдел</li> <li>Отдел лингвистики</li> <li>Медиа</li> <li>+ Показать ещё 5 наименований</li> <li>Секции</li> </ul>                                                                                                    | Стропы:                                                                                                    | Страна<br>Страна<br>Стран | Футбол (старшая группа)<br>Групы:                                                                                                    |
| <ul> <li>Применить Сбросить</li> <li>Категории</li> <li>Спортивно оздоровительный отдел</li> <li>Научно - технический отдел</li> <li>Отдел лингвистики</li> <li>Медиа</li> <li>Показать ещё 5 наименований</li> <li>Секции</li> <li>Футбол</li> </ul>                                                                                               | Option (crapmas rpynna)         Image: Image: Imag | Option (crapuas rpynna)         I       II         I       II         Option and the set of the set of t                                                                                                    | Oppose       Note         Image: Image: I                                                                                                    |
| <ul> <li>Применить Сбросить</li> <li>Категории</li> <li>Спортивно оздоровительный отдел</li> <li>Научно - технический отдел</li> <li>Отдел лингвистики</li> <li>Отдел лингвистики</li> <li>Медиа</li> <li>+ Показать ещё 5 наименований</li> <li>Секции</li> <li>Футбол</li> <li>Волейбол</li> </ul>                                                | Свободных мест: 6                                                                                                    | Свободных мест: 6                                                                                                    | Свободных мест: 6                                                                                                    |
| <ul> <li>Применить Сбросить</li> <li>Категории</li> <li>Спортивно оздоровительный отдел</li> <li>Научно - технический отдел</li> <li>Отдел лингвистики</li> <li>Медиа</li> <li>Показать ещё 5 наименований</li> <li>Секции</li> <li>Футбол</li> <li>Волейбол</li> <li>Художественная гимнастика</li> </ul>                                          | Свободных мест: 6<br>812 лет                                                                                                    | Фубол (старшая группа)         Группы:         1       1         Свободных мест: 6       Стоимость: 30 000 гг         ************************************                                                                                                    | Свободных мест: 6<br>812 лет                                                                                                    |
| <ul> <li>Применить Сбросить</li> <li>Категории</li> <li>Спортивно оздоровительный отдел</li> <li>Научно - технический отдел</li> <li>Отдел лингвистики</li> <li>Отдел лингвистики</li> <li>Медиа</li> <li>Показать ещё 5 наименований</li> <li>Секции</li> <li>Футбол</li> <li>Волейбол</li> <li>Художественная гимнастика</li> <li>Бокс</li> </ul> | Футбол (старшая группа)         Группы:         Свободных мест: 6         Стоимость: 30 000 гг         В 12 лег         Расписание:         11:00 - 12:00                                                                                                    | Футбол (старшая группа)         Группы:         1       1         Свободных мест: 6       Стоимость: 30 000 чг         Свободных мест: 6       Стоимость: 30 000 чг         1       1         1       1         2       8-12 лег         1       1         1       1         1       1         1       1         1       1         1       1         1       1         1       1         1       1         1       1         1       1         1       1         1       1         1       1         1       1         1       1         1       1         1       1         1       1         1       1         1       1         1       1         1       1         1       1         1       1         1       1                                                                                                    | Футбол (старшая группа)         Группы:         1       1         Свободных мест: 6       Стоимость: 30 000 гг         Свободных мест: 6       Стоимость: 30 000 гг         Свободных мест: 7       Стоимость: 30 000 гг                                                                                                    |
| <ul> <li>Применить Сбросить</li> <li>Категории</li> <li>Спортивно оздоровительный отдел</li> <li>Научно - технический отдел</li> <li>Отдел лингвистики</li> <li>Медиа</li> <li>Показать ещё 5 наименований</li> <li>Секции</li> <li>Футбол</li> <li>Волейбол</li> <li>Художественная гимнастика</li> <li>Бокс</li> </ul>                            | Свободных мест: 6<br>Котон старшая группа)<br>Министики<br>Свободных мест: 6<br>Котонмость: 30 000 гг<br>Министики<br>В 12 лег<br>Расписание:<br>11:00 - 12:00                                                                                                    | Футбол (старшая группа)         Футбол (старшая группа)         Группа:         1       1         Свободных мест: 6       Стоимость: 30 000 гг         Стоимость: 30 000 гг         В 12 лег         Фасписании:                                                                                                    | Свободных мест: 6<br>8-12 лет<br>Расписание: 15:00-17:00                                                                                                    |

## Отлично! Теперь вы знакомы с организациями дополнительного образования в вашем городе!

Чтобы зачислиться в организацию дополнительного образования, вам необходимо вернуться на Главную страницу и в Списке услуг нажать на кнопку "Подать заявление"

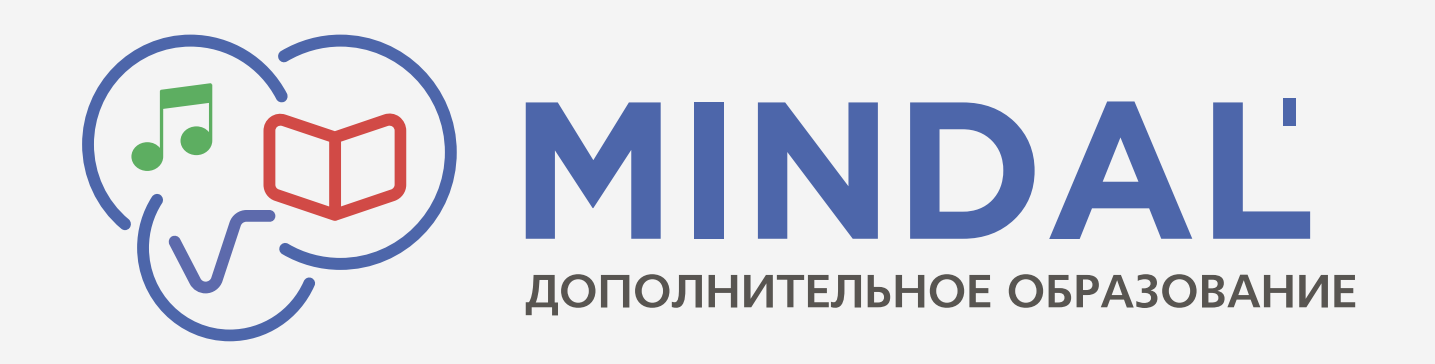

Документ, его структура, правила форматно-логического контроля и размещенный медиа-контент, охраняется законом «Об авторском праве и смежных правах» Республики Казахстан. ЧУ «КДС-Франчайзинг», 2020©